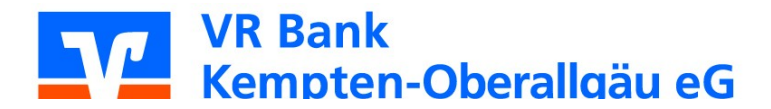

# Anleitung für SEPA-Sammellastschriften

#### 1. Anlegen von SEPA-Lastschriftvorlagen

Nach der Anmeldung wählen Sie **"Vorlagen"** aus und klicken im aufgeklappten Menü-Baum auf **"Lastschriftvorlagen"**.

| Start Überweikung Lastschrift Aufträge Vorlagen               |                                                             |   |
|---------------------------------------------------------------|-------------------------------------------------------------|---|
| Vorlagen                                                      |                                                             |   |
| ✓ Überweisungsvorlagen →<br>Oberweisungsvorlagen im Überblick | ⊻ Lastschriftvorlagen →<br>Lastschriftvorlagen im Überblick | Ľ |

Wählen Sie in den **"Lastschriftvorlagen"** Ihr entsprechendes Online-Konto aus und gehen Sie anschließend auf den Button **"Neue Vorlage".** 

| ~   | Vorlagen<br>Lastschriftvorlagen                                                                           |                          | + Neue Vorlage   |
|-----|----------------------------------------------------------------------------------------------------|--------------------------|------------------|
|     | Felix Mustermann<br>KontoBusinessKlassik<br>DE17 7336 9920 1007 2018 34<br>Felix Mustermann               | Suchen                   | Q                |
|     | KontoKomfort<br>DE62 7336 9920<br>Felix Mustermann<br>KontoKomfort<br>DE64 7336 9920                      | Cia Ibra altan Madazan 2 |                  |
|     |                                                                                                    |                          |                  |
| ← L | astschriftvorlagen                                                                                        |                          | + Neue Vorlage : |
| ← L | Arlagen<br>Castschriftvorlagen<br>Felix Mustermann<br>KontoBusinessKlassik<br>DE17 7336 9920 1007 2018 34 | <b>\$</b><br>Suchen      | + Neue Vorlage : |

## ← Neue Lastschriftvorlage

| Zahlungsempfänger                                                 |                             |
|-------------------------------------------------------------------|-----------------------------|
| Felix Mustermann<br><b>KontoBusinessKlassik</b><br>DE17 7336 9920 | ¢                           |
| 70/70<br>Vorlagenbezeichnung                                      |                             |
| Gläubiger-ID 35/35                                                |                             |
| Lastschriftert<br>Basis-Lastschrift                               |                             |
| Zahlungsoflichtiger                                               | Details                     |
| Name - Firma                                                      | Betrag EUR                  |
| IBAN                                                              | 140/140<br>Verwendungszweck |
| Mandatsdaten                                                      | ✓ Optionale Details         |
| Mandatsreferenz                                                   |                             |
| Mandatsreferenz unterschrieben am                                 |                             |
| Mandatsart ~                                                      |                             |
|                                                                   |                             |

Sofern Sie bis jetzt noch keine Vorlagen für Ihre Zahlungspflichtigen erstellt haben, legen Sie diese bitte im vorgegebenen Formular an.

- Bei "Vorlagenbezeichnung" nehmen Sie den Namen des Zahlungspflichtigen.
- "Gläubiger-ID" wird i.d.Regel automatisch befüllt, sofern Sie diese bei der Deutschen Bundesbank beantragt und Ihrer Hausbank mitgeteilt haben.
- "Lastschriftart" ist i.d.R. eine "Basis-Lastschrift".
- Ergänzen Sie die entsprechenden Felder mit den Daten des Zahlungspflichtigen.
- Vergeben Sie unter "Mandatsreferenz" eine "Mandatsreferenznummer" für den Zahlungspflichtigen (diese kann von Ihnen frei vergeben werden) unter der Sie den Zahlungspflichtigen für die jetzige und auch für zukünftige SEPA-Lastschriften führen wollen.
- "Mandatsreferenz unterschrieben am" ist immer das Ausstellungsdatum des Mandats.

- "Mandatsart" ist entsprechend auszuwählen zwischen:
  - 1. letztmalig = nach der Ausführung wir das Mandat gelöscht
  - 2. einmalig = das Mandat hat nur eine einmalige Gültigkeit
  - 3. wiederholend = das Mandat bleibt bis auf unbestimmte Zeit gültig
- Gehen Sie anschließend auf **"Speichern"** damit der Zahlungspflichtige in Ihren Vorlagen übernommen wird.

Erfassen Sie im eBanking zuerst alle Zahlungspflichtigen, bevor Sie den nächsten Schritt durchführen.

## 2. Anlegen einer SEPA-Sammellastschrift

Wählen Sie in der Kopfleiste **"Lastschrift"** aus und klicken Sie dieses Mal auf den Punkt **"Sammellastschrift**".

| <i>←</i> | Lastschrift                                                                               | nschrift |                                                        |                     |
|----------|-------------------------------------------------------------------------------------------|----------|--------------------------------------------------------|---------------------|
|          | Zahlungsempfänger                                                                         |          |                                                        |                     |
|          | Fels: Mutermann<br>KontoBusinessKlassik<br>Dict 7 7336 9500<br>Goline verfügberer Betrag: |          |                                                        | 0,00 EUR 🗘          |
|          | Gläubiger ID                                                                              |          |                                                        |                     |
|          | Rezeichnung                                                                               |          | Latishvitari<br>Basis-Samm <mark>ell</mark> astschrift | v                   |
|          | Falig am                                                                                  |          | Ausführungsart                                         | v                   |
|          |                                                                                           |          |                                                        | Potest aus Vorlagan |

Als nächstes wählen Sie wieder das entsprechende Empfängerkonto aus.

Folgende Punkte sind für die SEPA-Sammellastschrift zu definieren:

- "Gläubiger-ID" wird i.d.Regel automatisch befüllt, sofern Sie diese bei der Deutschen Bundesbank beantragt und Ihrer Hausbank mitgeteilt haben.
- "Bezeichnung" kann von Ihnen frei definiert werden, z.B. Jahresbeitrag 2021

- "Lastschriftart" ist i.d.R. eine "Basis-Sammellastschrift".
- "Fällig am" ist immer 2 Bankarbeitstage in der Zukunft
- "Ausführungsart" ist entsprechend auszuwählen zwischen:
  - letztmalig = nach der Ausführung wir das Mandat gelöscht
  - einmalig = das Mandat hat nur eine einmalige Gültigkeit
  - wiederholend = das Mandat bleibt bis auf unbestimmte Zeit gültig
- Gehen Sie anschließend auf **"Posten aus Vorlagen hinzufügen"** damit die Zahlungspflichtigen für Ihre angelegte SEPA-Sammellastschrift zugeordnet werden können.
- 3. Zuordnung der betrefenden angelegten Vorlagen Ihrer SEPA-Sammellastschrift

|          | Felix Mustermann<br>KontoKomfort<br>DE62 7336 9920 |          |                                                            |                   |
|----------|----------------------------------------------------|----------|------------------------------------------------------------|-------------------|
| ] 0      | von 3 Vorlagen ausgewählt                          |          |                                                            | 0 Vorlagen ausgew |
|          |                                                    | Vorlage  |                                                            | Vorla<br>1 00 EL  |
| ן נ<br>ן | MUSTERMANN, FELX 1<br>DE09 7336 9920               | 1,00 LOK | MUSTERMANN, FELLUZ<br>MUSTERMANN, FELX 2<br>DE17 7336 9920 | 1,00 20           |
|          | 🖌 Lastschrift                                      | Vorlage  | 0                                                          |                   |
| ן נ      | MUSTERMANN, FELI_003<br>TESTBUCHUNG                | 1,00 EUR | 0                                                          |                   |

- wählen Sie entweder alle Vorlagen aus (Punkt 1.) oder nur einzelne Vorlagen (Punkt 2.)
- wenn alle entsprechenden Zahlungspflichtigen der SEPA-Sammellastschrift zugeordnet wurden, gehen Sie auf den blauen Button "Vorlagen ausgewählt".

### 4. Zusammenfassung der zu beauftragten SEPA-Sammellastschrift

Sammellastschrift

Cusammenfassung

| Zahlungsempfänger                                  |                 |                                |                               |
|----------------------------------------------------|-----------------|--------------------------------|-------------------------------|
| Felix Mustermann<br>KontoKomfort<br>DE62 7336 9920 |                 |                                | 0,00 EUR 🗘                    |
| Online verfügbarer Betrag:                         |                 |                                | 250,00 EUR                    |
| Gläubiger-ID                                       |                 |                                |                               |
|                                                    |                 |                                |                               |
| Bezeichnung                                        |                 | Lastschriftart                 |                               |
| Test                                               |                 | Basis-Sammellastschrift        | ~                             |
| Fälig am                                           |                 | Ausführungsart                 |                               |
| 04.03.2021                                         | Ē               | wiederholend                   | ~                             |
| 3 Posten                                           |                 |                                | 3,00 eur <del>.</del> ⊒↓      |
| MUSTERMANN, FELIX 1                                | 1,00 EUR        | MUSTERMANN, FELIX 2            | 1,00 EUR                      |
| DE09 7336 9920<br>TESTBUCHUNG                      | :               | DE17 7336 9920 TESTBUCHUNG     | :                             |
| MUSTERMANN, FELIX 3                                | 1,00 EUR        |                                |                               |
| DE61 7336 9920<br>TESTBUCHUNG                      | :               |                                |                               |
|                                                    |                 |                                |                               |
|                                                    |                 | Posten aus Vorlagen hinzufügen | Neuen Posten erfassen         |
|                                                    | Auftrag löschen | Angelegte Sammellastschriften  | Überprüfen & →<br>Beauftragen |

- in der "Zusammenfassung" sehen Sie nochmals die Daten des
- "Zahlungsempfängers" sowie die zugeordneten Posten der "Zahlungspflichtigen".
- hier haben Sie nochmals die Möglichkeiten div. Änderungen/Anpassungen an Ihrer SEPA-Sammellastschrift vorzunehmen.

### 5. Prüfen und Freigabe der SEPA-Sammellastschrift

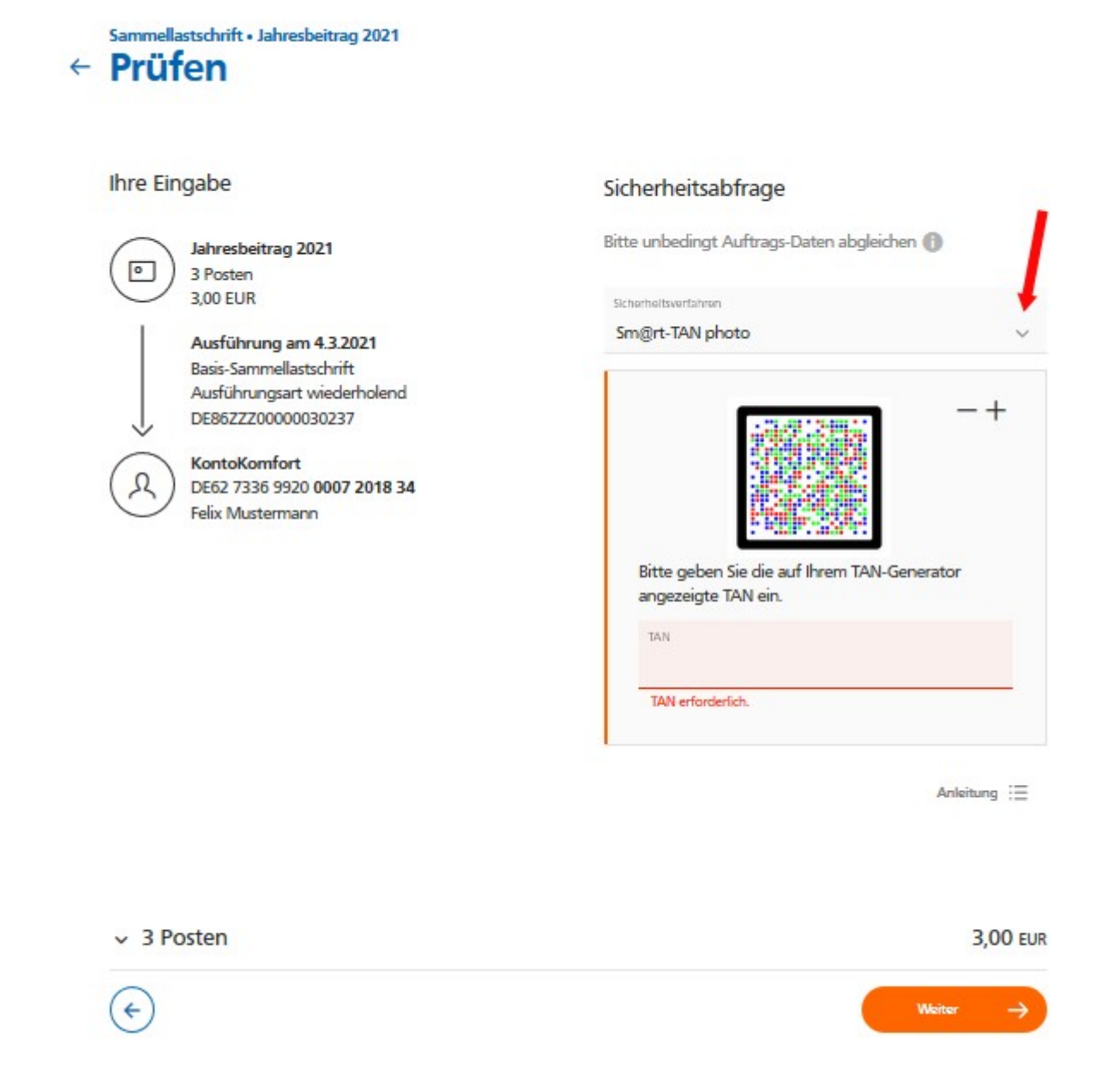

In der finalen Phase können Sie Ihren Auftrag nochmals prüfen oder abbrechen. Ist der Auftrag in Ordnung, wählen Sie unter der Schaltfläche **"Sicherheitsverfahren**" das entsprechende TAN-Verfahren aus.

#### Beachten Sie die Hinweise in der Info-Box.

Nach der TAN-Eingabe (im roten Feld "TAN") und deren Bestätigung durch den Button "Weiter" wird der Auftrag (sofern die technische Prüfung in Ordnung geht) ausgeführt. Sie erhalten im Anschluss ein "Bestätigungs-Fenster".

Sie haben nun die Möglichkeit Ihren gerade eben ausgeführten Auftrag als PDF-Datei zu speichern und anschließend (wenn erforderlich) auch auszudrucken.

Sollten Sie noch Fragen an uns haben, rufen Sie uns über unsere Servicenummer 0831 2522 171, Montag bis Donnerstag von 08:00 Uhr bis 16:00 Uhr und Freitag von 08:00 Uhr bis 15:00 Uhr an.